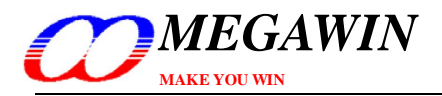

# Megawin 8051 OCD ICE 使用说明书(简体中文版)

购买信息: <u>http://item.taobao.com/item.htm?id=9368267707</u>

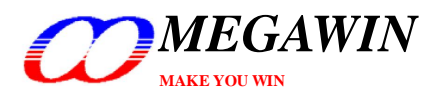

# 目录

| 1 | 介绍                                                             | . 3      |
|---|----------------------------------------------------------------|----------|
|   | 特色                                                             | . 3      |
|   | 描述                                                             | . 3      |
| 2 | 硬件配置                                                           | 4        |
| 3 | 软件设定                                                           | . 5      |
|   | 3.1 安装 ICE 转接器的驱动程序                                            | . 5      |
|   | 3.2 新增 Megawin 芯片的资料到 Keil 8051 IDE                            | . 5      |
| 4 | Keil IDE 设定                                                    | 6        |
|   | 4.1 Device 选项                                                  | . 7      |
|   | 4.2 Target 选项                                                  | . 7      |
|   | 4.3 Output 选项                                                  | . 8      |
|   | 4.4 C51 选项                                                     | . 8      |
|   | 4.5 Debug 选项                                                   | . 9      |
| _ | 4.6 Utilities 选项                                               | 10       |
| 5 | 开始调试                                                           | 11       |
|   | 5.1 启动 dScope-Debugger 功能                                      | 11       |
|   | <b>5.2</b> 介绍调试坏境                                              | 12       |
|   | 5.2.1 复位(Reset)/执行(Run)/停止(Halt)/平步(Step)/执行到呆行(Run-to-Cursor) | 13       |
|   | 5.2.3 设定断占                                                     | 13<br>14 |
|   | <b>5.2.4</b> 显示/编辑外围寄存器的内容                                     | 15       |
|   | 5.2.5 检视反编译窗口                                                  | 16       |
|   | 5.2.6 检视查看窗口                                                   | 17       |
|   | 5.2.7 检视内存窗口                                                   | 18       |
| 6 | 注意事项                                                           | 19       |
|   | 6.1 寄存器定义文件                                                    | 19       |
|   | 6.2 内建 XRAM 及外部数据存储器                                           | 19       |
|   | 6.3 程序代码优化及原始码调试                                               | 20       |
|   | 6.4 for 循环的原始码调试                                               | 21       |
|   | 6.5 使用调试时的硬件选项要求                                               | 21       |
|   | 6.6 错误讯息                                                       | 22       |
|   | 6.7 正确的连接 ICE 仿真器到计算机                                          | 23       |
| 修 | 订记录                                                            | 24       |
|   |                                                                | •        |

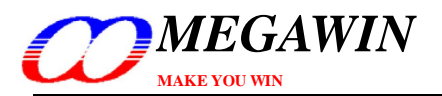

## <u>1 介绍</u>

### 特色

- \* 笙泉专利的 OCD(On-Chip-Debug) 技术
- \* MCU 内建实时调试
- \* 独立的两个接脚串列接口,所有1/0口可仿真,不占用系统的接脚,通过OCD\_SCL,OCD\_SDA引脚仿真(原ALE,PSEN引脚)
- \* 直接兼容于 Keil 的 8051 IDE 调试仿真接口
- \* 使用 USB 连接计算机于系统
- \* 强大的调试动作:复位、全速执行、暂停、单步执行...等等
- \* 可程序化的断点,可以同时插入四个断点
- \* 多个有用的调试窗口: 寄存器/反编译/监看变量/内存 窗口

### <u> 描述</u>

这个全新的"Megawin 8051 OCD ICE"对 8051 嵌入式系统来说是一个强而有力的开发工具。他是采用笙泉科技的 OCD(On-Chip-Debug)专利技术,这个 ICE 提供内建实时调试的功能。在开发调试时使用者不需要像传统的 8051 ICE 一样,准备任何的开发板或者是转接脚座即可以开发调试。使用者唯一需要做的就是预留一个 4 只脚位的连接 器给专属的 OCD 接口即可: VCC, OCD\_SDA, OCD\_SCL 以及 GND。[TH065C需要留6个引脚,详细见下表]

另外,它最有用的特色是能够直接连接用户的系统到 Keil 8051 IDE software 的界面做调试,而它是直接使用 Keil IDE 的 dScope-Debugger 功能来做调试并且承接了所有 Keil 的优点。

#### 注:

"Keil"是 "Keil Elektronik Gmbh and Keil Software, Inc."的注册商标,而 "Keil 8051 IDE software"是8051 嵌入式系统的开发环境中最普遍的一个。

#### "Megawin 8051 OCD ICE"的ICE转接器的照片(TH065B)

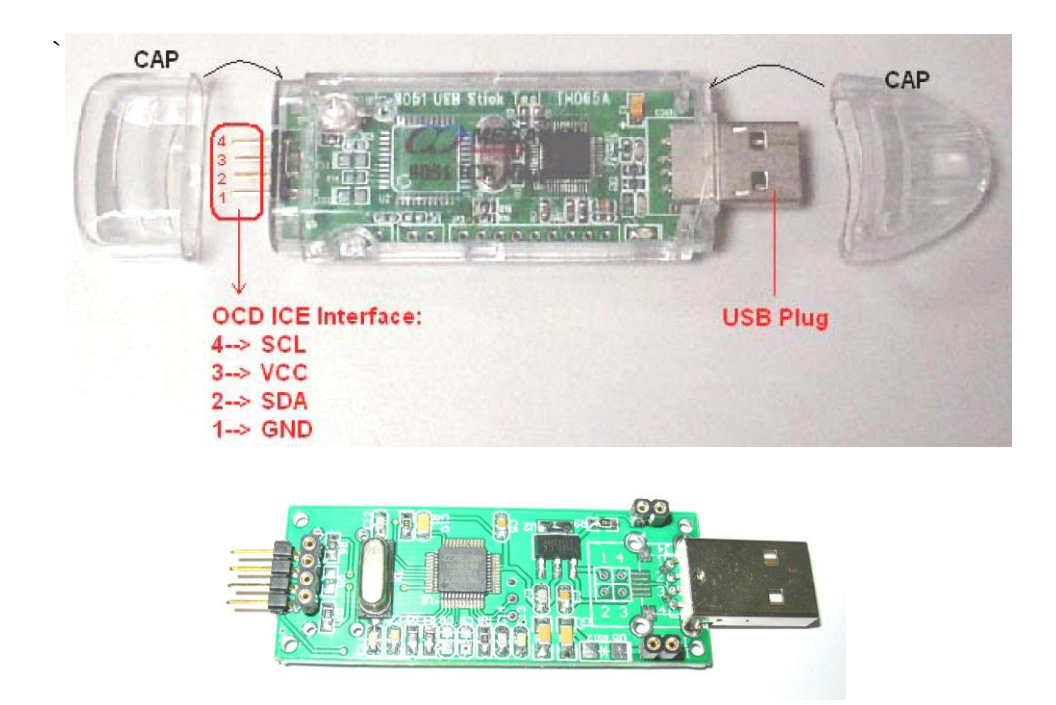

This document information is the intellectual property of Megawin Technology Co., Ltd. © Megawin Technology Co., Ltd. 2010 All right reserved.

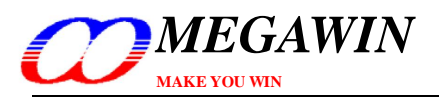

## <u>2 硬件配置</u>

当要做调试时,使用者必须使用 ICE 转接器将计算机与系统连接起来,如下图。ICE 转接器是使用 USB 的电源,因此使用 ICE 时是不需要再接其他的电源的。

#### 硬件连接图

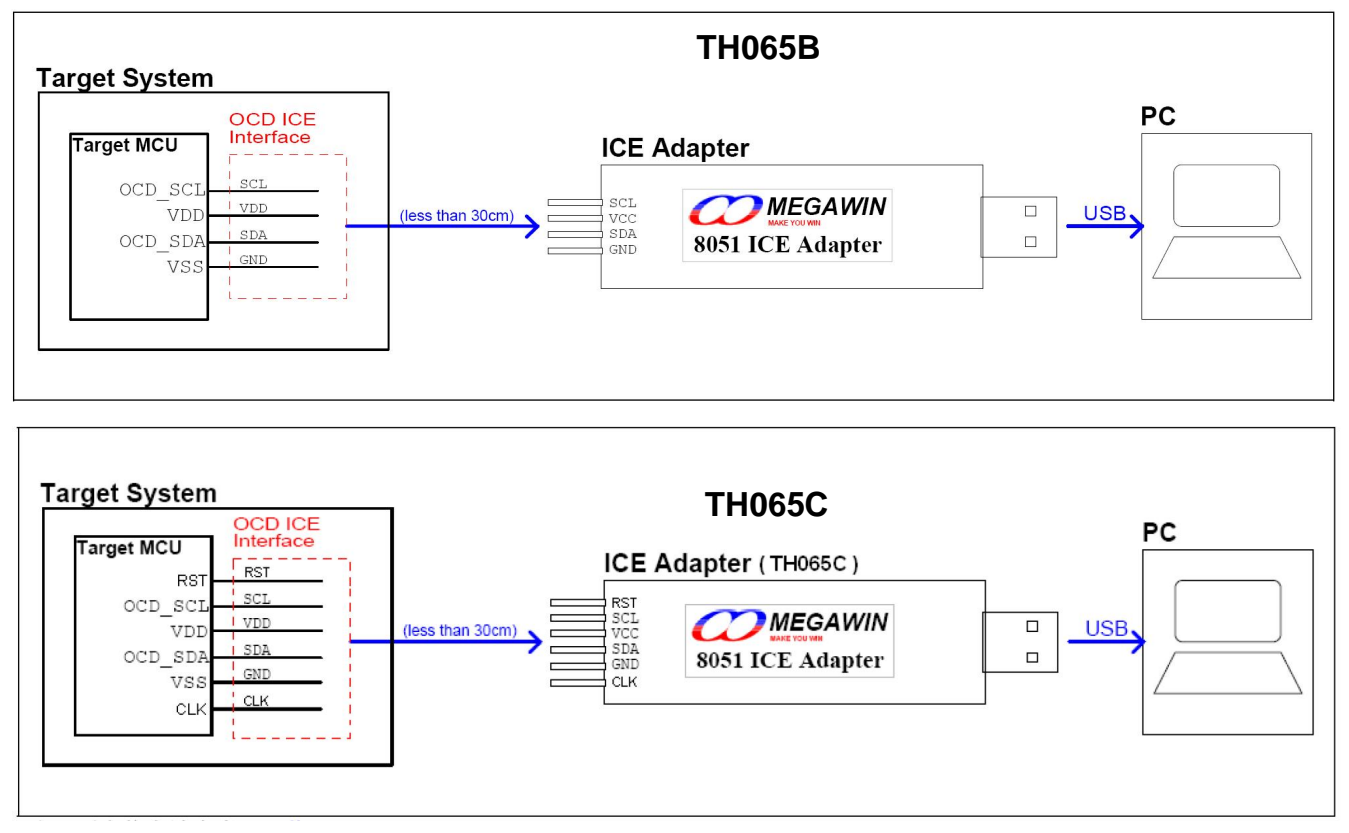

#### 注:更多信息请參考 <u>6.5 节</u>。

#### OCD ICE界面的脚位编号

| Part No.         | Package     | OCD_SCL | OCD_SDA | RST | CLK |
|------------------|-------------|---------|---------|-----|-----|
|                  | 40-pin DIP  | 29      | 30      | N/A | N/A |
| MPC82G516        | 44-pin PLCC | 32      | 33      | N/A | N/A |
|                  | 44-pin QFP  | 26      | 27      | N/A | N/A |
|                  | 44-pin QFP  | 26      | 29      | 4   | 5   |
| WG62FL(E)552/564 | 48-pin LQFP | 28      | 32      | 5   | 6   |
| MC84EC516        | 48-pin LQFP | 26      | 27      | 25  | N/A |
| WG04FG516        | 64-pin LQFP | 34      | 35      | 33  | N/A |

#### \*\*N/A:不需连接

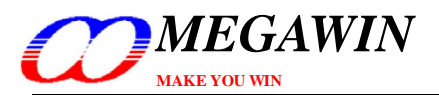

### <u>3 软件设定</u>

这个章节会告诉你在使用 OCD ICE 之前要如何做软件的设定。

### 3.1 安装ICE转接器的驱动程序

使用者只需要把这个 ICE 转接器直接插上任何一个 USB 端口就可以了,不需要安装任何驱动程序。

#### 3.2 新增Megawin芯片的资料到Keil 8051 IDE

首先, 先将 ICE 转接器插到计算机的 USB 端口, 然后执行目录[Database Installer]里的"Setup.exe"将 Megawin 的芯片信息 新增至 Keil 8051 IDE 内。当然, 您可以新增到 Keil 8051 IDE 的 µVision2 / µVision3 / µVision4 都可以。

在打开 Database Installer 后,请依照下列顺序完成新增动作,如图示。(Keil μVision4已集成,以下2个步骤非必要的)

步骤一:按下 Browse 钮指定 Keil 的安装目录。 (一般来说,安装 Keil 8051 IDE 时预设的安装路径为"C:\KEIL".必须和Keil目录相同,否则调试时会提示错误信息。)

步骤二: 按下 Install 钮开始新增 Megawin 芯片的资料到 Keil 内。

安装过程图解

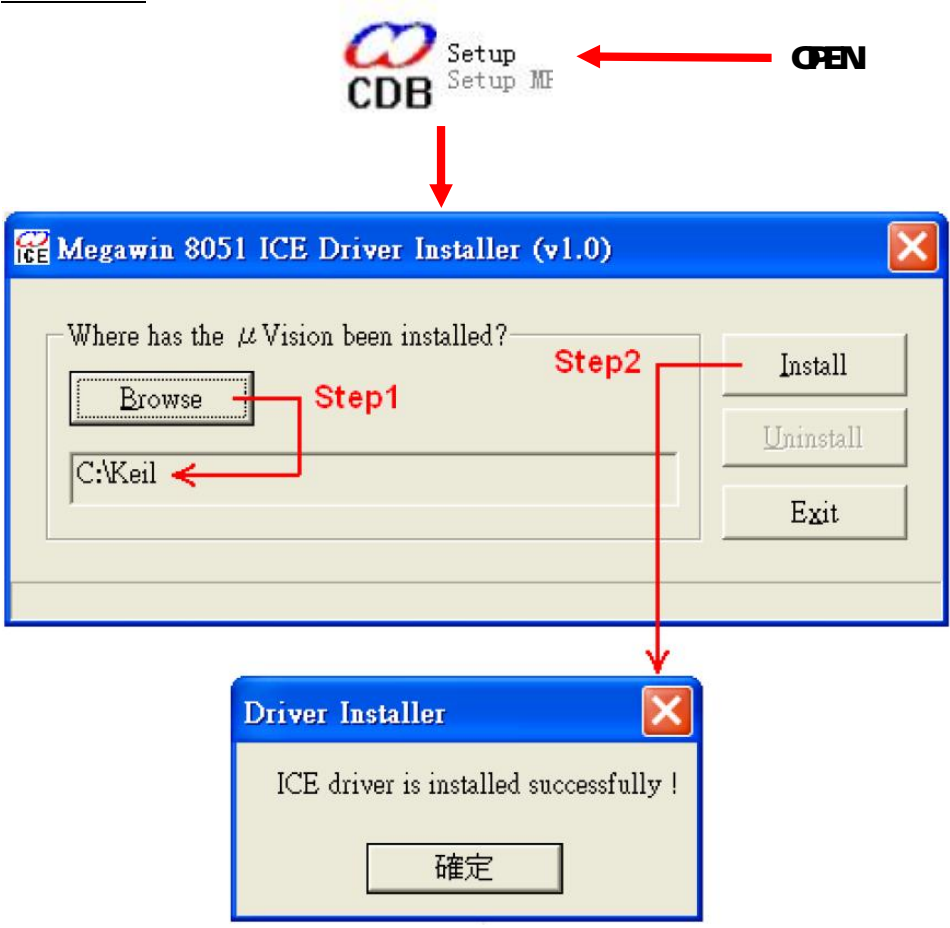

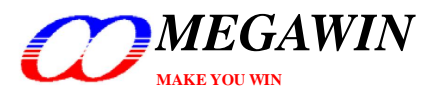

### <u>4 Keil IDE 设定</u>

在使用 Keil IDE 的 dScope-Debugger 功能之前用户必须先对 Keil IDE 做一些设定。首先,先开启您要调试的 μVision 项目,然后在"Target-.."的地方按下右键并点选"Options for Target"如下图所示:

| 🕎 test - 猩ision3 - [C:\tmp\test\main.C]                                                                                                    |                                                                                                    | . ð 🗙 |
|----------------------------------------------------------------------------------------------------|----------------------------------------------------------------------------------------------------|-------|
| Eile Edit View Project Debug Flash Peripherals         Click right key         Image: Click right key         Image: Click right key         Image: Click right key         Image: Click right key         Image: Click right key         Image: Click right key         Image: Click right key         Image: Click right key         Image: Click right key         Image: Copions for Target - test         Image: Copions for Target 'Target- test'         Image: Copions for Target Build target         Image: Components         Remove Item         Image: Components         Image: Components         Remove Item         Image: Components         Image: Components         Image: Components         Image: Components         Image: Components         Image: Components         Image: Click Time         Image: Click Time         Image: Click Time         Image: Click Time         Image: Click Time         Image: Click Time         Image: Click Time         Image: Click Time         Image: Click Time         Image: Click Time         Image: Click Time         Image: Click Time | <pre>Tools SVCS Window Help  Tools SVCS Window Help  M # + + M # + + M # @ M M M M M M M M M M M M M M M M M M M</pre> |       |
| Build ( Command ) Find in Files /                                                                                                    |                                                                                                    | •     |

Set Project options

Megawin On-Chip-Debug Driver L:1 C:1 R/W

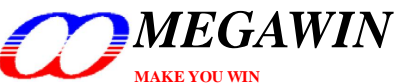

#### 4.1 **Device** 选项

选择"Megawin Device Database"以及型号

仿真环境下不要选"Generic CPU Data Base" Options for Target 'Target- test' BL51 Locate BL51 Misc Debug Utilities Device Target Output Listing C51 A51 Database: Megawin Device Database • Vendor: Megawin Megawin Device Databas Device: MPC82G516 Use Extended Linker (LX51) instead of BL51 Toolset: C51 Use Extended Assembler (AX51) instead of A51 (1) Operating speed up to 24MHz
(2) 64K bytes Flash program memory
(3) 256 bytes internal RAM 🖃 🔷 Megawin MPC82G516 (4) 1024 bytes on-chip eXpanded RAM (XRAM)
 (5) Four full I/O ports P0/P1/P2/P3, and half P4
 (6) Three 16-bit Timers (7) Programmable clock output
 (8) Four-level priority interrupt system (9) Two UARTs (10) Eight keypad interrupt inputs (11) One-time enabled Watch-dog Timer (12) SPI (Serial Peripheral Interface) (13) PCA (Programmable Counter Array) with 6 channels (14) 10-bit ADC with 8 multiplexed analog inputs
 (15) ISP (In-System Programming) & ICP (In-Circuit Programming)
 (16) IAP (In-Application Programming) memory with programmable size (17) OCD interface for on-chip debugging

取消

Defaults

#### 4.2 Target 选项

勾选"Use on-chip ROM"以及"Use on-chip XRAM"。

| Options for Target 'Target- test'                                                                                                    |
|----------------------------------------------------------------------------------------------------|
| Device Target Output Listing C51   A51   BL51 Locate   BL51 Misc   Debug   Utilities                                                           |
| Megawin MPC82G516<br>Xtal (MHz): 12.0<br>Memory Model: Small: variables in DATA<br>Code Rom Size: Large: 64K program<br>Operating system: None |
| Off-chip Code memory         Start:         Size:         Off-chip Xdata memory           Eprom #1:                                            |
| Code Banking       Start:       End:         Banks:       2       Bank Area:       0x0000       0xFFFF                                         |
| 確定 取消 Defaults 説明                                                                                                    |

This document information is the intellectual property of Megawin Technology Co., Ltd. © Megawin Technology Co., Ltd. 2010 All right reserved.

確定

說明

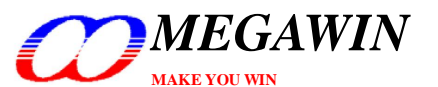

TH065B+ User Manual, v2.40

#### 4.3 Output 选项

勾选"Debug Information"。这个选项必须勾选才能够产生出 ICE 调试所需的 OMF(Object Module Format)档案。

| Options for Target 'Target- test'                                                                                                    | ×            |
|----------------------------------------------------------------------------------------------------|--------------|
| Device     Target     Output     Listing     C51     A51     BL51 Locate     BL51 Misc     Debug     Utilities       Select Folder for Objects     Name of Executable:     test |              |
| <ul> <li>Create Executable: .\test</li> <li>Enabled</li> <li>Debug Information</li> <li>Create HEX File</li> <li>HEX Format: HEX-80</li> </ul>                                  |              |
| C Create Library: .\test.LIB                                                                                                    | æ Batch File |
| 🔽 Beep When Complete 🔽 Start Debugging                                                                                                    |              |
| Run User Program #1: test.BAT                                                                                                    | Browse       |
| Run User Program #2:                                                                                                    | Browse       |
|                                                                                                    |              |
| 確定 取消 Defaults                                                                                                    | 說明           |

#### <u>4.4 C51 选项</u>

选择"Level 0: Constant folding"用以关闭程序代码的优化。详细资料请参考 6.3 节。注:这个设定是非必要的。

| Options for Target 'Target- te                                                                                                    | est'                                    |                                                                                                    |
|----------------------------------------------------------------------------------------------------|-----------------------------------------|----------------------------------------------------------------------------------------------------|
| Device   Target   Output   L<br>Preprocessor Symbols<br>Define:  <br>Undefine:  <br>Code Optimization -                                                                     | Listing C51   A51   BL51 Locate         | BL51 Misc   Debug   Utilities  <br>Warnings: Warninglevel 2                                                                                  |
| Level: 0: Constant fol<br>Emphasis: 0: Constant fol<br>Emphasis: 1: Dead code e.<br>2: Data overlay<br>3: Peephole op<br>4: Register var<br>5: Common su<br>6: Loop rotatic | ding ding ding ding ding ding ding ding | Bits to round for float compare: 3<br>Interrupt vectors at address: 0x0000<br>Keep variables in order<br>Enable ANSI integer promotion rules |
| Include<br>Paths<br>Misc<br>Controls<br>Compiler<br>control<br>string                                                                                                    | SPEED) BROWSE DEBUG OBJECTEXT           | END CODE                                                                                                    |
|                                                                                                    | 確定                                      | Defaults                                                                                                    |

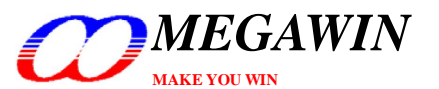

TH065B+ User Manual, v2.40

4.5 Debug 选项

选择"Megawin On-Chip-Debug Driver"。

| Device Target Output Listing C51 A51 BL51<br>Output Listing C51 A51 BL51<br>Limit Speed to Real-Time Select Megar<br>Load Application at Startup IV Run to main()<br>Initialization File:<br>Restore Debug Session Settings<br>Vertication Settings<br>Verticati | Locate BL51 Misc Debug Utilities<br>Use: Megawin On-Chip-Debug Driver Settings<br>Win Keil Monitor-51 Driver<br>Keil ISD51 In-System Debugger<br>MON390: Dallas Contiguous Mode<br>LPC900 EPM Emulator/Programmer<br>Initializatic ST-uPSD ULINK Driver<br>ADI Monitor Driver<br>Silicon Laboratories C8051Fxxx uVision<br>Megawin On-Chip-Debug Driver<br>Silicon Laboratories C8051Fxxx uVision<br>Megawin On-Chip-Debug Driver<br>Silicon Laboratories C8051Fxxx uVision<br>Megawin On-Chip-Debug Driver<br>Watchpoints<br>Memory Display<br>Driver DLL: Parameter: |
|----------------------------------------------------------------------------------------------------|----------------------------------------------------------------------------------------------------|
| Dialog DLL: Parameter:<br>DP51.DLL -p52<br>確定 耳                                                                                                    | Dialog DLL: Parameter:<br>MegawinOCD.DL -pBA122<br>又消 Defaults 説明                                                                                                    |

并且勾选"Load Application at Startup"以及 Cache Options 里的所有选项。

| Device   Target   Output   Listing   C51   A51                                                                                            | BL51 Locate BL51 Misc Debug Utilities Settings                                                                        |
|----------------------------------------------------------------------------------------------------|----------------------------------------------------------------------------------------------------|
| Limit Speed to Real-Time                                                                                                    | Enabled                                                                                                    |
| ✓ Load Application at Startup ✓ Run to main() Initialization File:                                                                        | ✓ Load Application at Startup ✓ Run to main() Initialization File:                                                    |
| Edi                                                                                                    | t Edit                                                                                                    |
| Restore Debug :<br>Target Setup<br>Cache Options<br>Watchpoin<br>Memory I<br>Cache Data<br>CPU DLL:<br>S8051.DLL<br>Cache Code<br>Enabled | Restore Debug Session Settings<br>Breakpoints<br>Watchpoints<br>Memory Display<br>Driver DLL: Parameter:<br>S8051.DLL |
| Dialog DLL: Parameter:<br>DP51.DLL -p52                                                                                                   | Dialog DLL: Parameter:<br>MegawinOCD.DL -pBA122                                                                       |

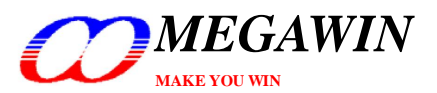

### 4.6 Utilities 选项

"Update Target before Debugging"一定要关闭,因为我们已经勾选了"Load Application at Startup"参考<u>4.5</u>节。 而"Use Target Driver for Flash Programming"可以乎略不用管它。

| 主: mVision2 没有这个选项。                                                                                                    | 1 这两个选项不要选择,让它空着 |
|----------------------------------------------------------------------------------------------------|------------------|
| Options for Target 'Target- test'                                                                                                    | ×                |
| Device Target Output Listing C51 A51 BL51 Locate BL51 Misc<br>Configure Flash Menu Command<br>Use Target Driver for Flash Programming<br>Silicon Laboratories C8051Fxxx uVision Settings<br>Init File:<br>Use External Tool for Flash Programming<br>Command:<br>Arguments:<br>Run Independent | Debug Utilities  |
|                                                                                                    | ults             |

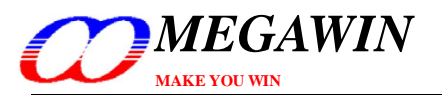

## <u>5 开始调试</u>

当您完成第二、三、四节的设定后,您就可以开始使用 µVision 来做调试的功能了。

#### 5.1 启动 dScope-Debugger 功能

在做完项目的设定后(假设没有错误的话),您就可以按下 dScope 钮进入 Keil IDE 的调试模式了,按下后会自动将您的程序下载到 MCU 内部,而这个过程会花一点时间。

| 🌃 test - 猩ision3 - [C:\tmp\test\main.0    |                                                                           |                                      | BX   |
|-------------------------------------------|---------------------------------------------------------------------------|--------------------------------------|------|
| 📄 Eile Edit View Project Debug Flash      | Peripherals Iools SVCS Window Help                                        | dScope Button                        | BX   |
| 🏠 😅 🖬 🕼 👗 🛍 🗎 요 오 🎼                       | ■ ふ% % % 🙀 🔽 🛤 🕂                                                          | + → (2) <b>≤ (2) E B</b> (2) ← → (2) |      |
| 🕸 🕮 🎽 🛱 🛣 Target-test                     | 🗾 🏝 📟                                                                     | Start/Stop Debug Session             |      |
| Project Workspace v x                     | 001 - /***********************************                                | *********                            |      |
| E Target- test                            | 002 * main.C<br>003 ***********************************                   | ******                               | ,  – |
| Startup A51                               | 004                                                                       |                                      |      |
| Hain.C                                    | 005 #include "REG_MPC82G516.h"<br>006 #include "delay.h"                  | and button to start debugging        |      |
| Delay_1T.A51                              | 007 CIICK GS                                                              | scope button to start debugging      |      |
| E Include Files                           | 008<br>009 #define LED Y P12 //                                           |                                      |      |
| Delay.H                                   | 010 #define LED_G P13 //ureen                                             |                                      |      |
|                                           | 012 #define LED_0 P15 //Orange                                            |                                      |      |
|                                           | 013<br>014 word show MCIL rup(word):                                      |                                      |      |
|                                           | 015 void LED_Y_on(void);                                                  |                                      |      |
|                                           | 016 void LED_Y_off(void);                                                 |                                      |      |
|                                           | 018 void LED_G_off(void);                                                 |                                      |      |
|                                           | 019 void LED_R_on(void);<br>020 void LED_R_off(void);                     |                                      |      |
|                                           | 021 void LED_O_on(void);                                                  |                                      |      |
|                                           | 022 void LED_U_off(void);<br>023                                          |                                      |      |
|                                           | 024 void test_SFR(void);                                                  |                                      |      |
|                                           | 025 V01d Teset_SFR(V01d);<br>, 026                                        |                                      | -    |
|                                           |                                                                           |                                      |      |
| 🖹 🔛 B 🕅 F                                 | 🗎 main.C                                                                  |                                      |      |
| * All rights reserved.                    |                                                                           |                                      |      |
| Status: Creating binary fil               |                                                                           | 10.1.1.1.1.1.0.00000000              |      |
| a dress 0x000002C9. Stat                  | Ing 12 bytes at address UXUUUUUUUb.<br>DO2D9. Status: Writing 16 bytes at | addre                                |      |
| g Status: HEX to BIN conversi             | n was successful.                                                         |                                      |      |
| <pre>s "test" - U Error(s), O Warn </pre> | ng(s).                                                                    |                                      | -    |
| 8 K K Build & Command & F                 | id in Files /                                                             |                                      |      |
|                                           | Megawin On-Chip-Debug Driver                                              | L:8 C:40                             | R/W  |

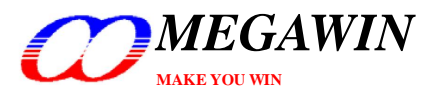

#### <u>5.2 介绍调试环境</u>

在调试的环境里可以看到有四个基本的窗口,他们分别是寄存器(Register)窗口、反编译(Disassembly)窗口、监看 变量(Watch)窗口及内存(Memory)窗口,详细说明如下:

#### 寄存器窗口

这个窗口会显示出目前的寄存器值(R0~R7),还有系统寄存器(A,B,SP,DTPR 及 PC)还有程序狀态字符(PSW)。当 寄存器显示为蓝底时代表他正被目前的指令改变他的数值。

#### 反编译窗口

这个窗口在进入调试模式后就会自动打开,他会将目前的程序代码以相对应的汇编语言显示出来。

#### 查看窗口

当目前选在 Locals 分页时,这个窗口会自动将区域变量显示出来。这个区域变量的值包括在主循环 main()的变数。如果要查看全局的变量则必须先将分页选到 Watch #1 或 Watch #2,然后按下<F2>并输入您要查看的变量名称即可,同样的,当变量为蓝底时代表他被目前的指令改变量值。

#### 内存窗口

这个窗口可以显示 **data/idata/xdata/code** 内存空间的内容,可以使用的命令为 **d:0x00~d:0xFF**, **i:0x00~i:0xFF**, **x:0x0000~x:0xFFFF** 以及 **c:0x0000~c:0xFFFF**,使用者可以用相对应该的命令查看这四种内存的内容。

| 😵 test - 猩ision3 - [Disassembly]           |                                                                        | ×  |
|--------------------------------------------|------------------------------------------------------------------------|----|
| 😤 Eile Edit View Project Debug Flash Perip | pherals Iools SVCS Window Help                                         | ×  |
| 🏠 🚔 🖬 🎒   🍐 🏷 🛍 🗎 의 으 🛛 ( 東 東 ス            | اﷺ ﷺ ♦ ♦ ♦ ♦ ♦ ♦ ♦ ♦ ♦ ♦ ♦ ♦ ♦ ♦ ♦ ♦ ♦ ♦                               |    |
| 🛔 🗿 🗄 😯 🖓 🖓 🖓                              | 2 1 2 2 2 2 2 2 2 2 2 2 2 2 2 2 2 2 2 2                                |    |
| Project Workspace 🔹 🗙                      | 31: void main(void)                                                    | ~  |
| Register Value                             | 32: { Disassembly                                                      | 5  |
| ⊡Regs                                      | 33: char L_var1,L_var2,L_var3; //local variables Window                |    |
| 10 0x00                                    | 35:                                                                    |    |
|                                            | 36: char xdata X_var1,X_var2; //local variables, in 'xdata' memory spa |    |
| r3 0x00 Register                           | 37:<br>38: LED blinking():                                             |    |
| r4 0x00 Window                             | 39:                                                                    |    |
| r5 0x00                                    | C:0x02EF 120357 LCALL LED_blinking(C:0357)                             |    |
| rb UxUU                                    | C:0x02F2 75085A MOV 0x08,#0x5A                                         |    |
| E-Svs                                      | 41: L_var2=0x5B;                                                       |    |
| a 0x00                                     | C:0x02F5 75095B MOV 0x09,#0x5B                                         |    |
| Ъ 0х00                                     | C:0x02F8 750A5C MOV 0x0A,#0x5C                                         |    |
| sp 0x13                                    | 43: L_var4=0x1234;                                                     |    |
| PC \$ 0x02ef                               | C:0x02FB 750B12 MOV 0x0B,#0x12<br>C:0x02FE 750C34 MOV 0x0C,#0x34       |    |
|                                            | 44: L_var5=0x5678;                                                     | ~  |
| 🖹 Files 🗮 Regs 🔑 B 📢 Fu 🔍 Te               | 45.                                                                    | ×  |
|                                            |                                                                        |    |
| Symbols • ×                                | E Main.C 🕵 Disasse                                                     |    |
| * Load "C:\\tmp\\test\\test"               | Name Value Address: x:0x0000                                           | •  |
| WS 1, G_Var1<br>WS 1, `G var2              | L_var1 0x00 X:0x000000: 00 00 DF E0 6B 71 77 FD                        |    |
|                                            | L_Vai2 0x00 X:0x000008: BB 73 5C 38                                    |    |
|                                            | $L_{var4}$ Window 0x0000 X:0x000010: DC Window 1D 31 C7                |    |
|                                            | L_var5 0x0000 X:0x000020: F6 EA AA 5B                                  |    |
| >                                          | -X_var1 0x00 X:0x000028: CD 19 39 CF F7 1B F9 49                       |    |
| ASM ASSIGN BreakDisable                    | $x_var2$ UxUU (X:0x000030: D7 AB D4 65 7F DB 77 B7                     | -1 |
| BHI + H Command A + +                      | Memory #1 / Memory #2 / Memory #                                       |    |
| Ready                                      | Megawin On-Chip-Debug Driver t1: 0.00000000 sec                        | W  |

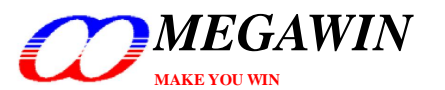

#### 5.2.1 复位(Reset)/执行(Run)/停止(Halt)/单步(Step)/执行到某行(Run-to-Cursor)

复位、执行、停止、单步及执行到某行是基本的调试动作,使用者可以轻易的在 GUI 的快捷列中执行这些功能,如下图:

| 🌄 test - 猩isio    | n3 - [Disassembl <b>y</b> ]                    |                                                                                                    | _ = 🛛 🔀 |
|-------------------|------------------------------------------------|----------------------------------------------------------------------------------------------------|---------|
| 🕂 Eile Edit Vi    | ew <u>P</u> roject <u>D</u> ebug Fl <u>a</u> s | h Peripherals Iools SVCS Window Help                                                                                                    | _ & ×   |
| 12 🖨 🖬 🕼          | 1 <b>B B</b> 2 2 4                             | 「幸んぷぷぁ┓」                                                                                                    |         |
| RST 🗄 🖾 🖓         | <b>()</b> () <b>*()</b> ⇒ ½± 0±                |                                                                                                    |         |
| Project Workspace | - ×                                            | 36: void main(void)                                                                                                    | ~       |
| Register          | Reset/Run/Halt/S                               | Step : {                                                                                                    |         |
| 🖻 Regs            |                                                | : //declare local variables                                                                                                    |         |
| r0                | UXUU                                           | : unsigned char L_var1,L_var2,L_var3;                                                                                                    |         |
| r1                | 0x00                                           | 40: unsigned int L_var4,L_var5;                                                                                                    |         |
| r2                | 0x00                                           | 41: unsigned char xdata X_Var1,X_Var2; //in 'xdata' space                                                                                                    |         |
|                   | 0x00                                           | 42: unsigned char 1;                                                                                                    |         |
| r4                | 0x00                                           | $44 \cdot (/\text{FD blinking}) \cdot$                                                                                                    |         |
| r5                | 0x00                                           | 45:                                                                                                    |         |
| тб                | 0x00                                           | 46: L_var1=0x5A;                                                                                                    |         |
| r7                | 0x00                                           | C:0x02EF 75085A MOV 0x08,#0x5A                                                                                                    |         |
| E-Svs             |                                                | 47: L_var2=0x5B;                                                                                                    |         |
| - 5,8             | 0v00                                           | C:0x02F2 75095B MOV 0x09,#0x5B                                                                                                    |         |
| Ъ                 | 0x00                                           | 48: L_var3=Dx5C;                                                                                                    |         |
| en                | 0x8f                                           | C:UxU2F5 /SUASC MOV UxUA,#UxSC                                                                                                    |         |
| op<br>dotr        | 0~000                                          | 49: L_Var4=UXI234;<br>C.002E0 ZED12 MOV 0=0P #0=12                                                                                                    |         |
| PC \$             | 0x0000                                         | $C \cdot 0 \times 0.2FB = 750G34 = MOV = 0 \times 007 \# 0 \times 34$                                                                                                    |         |
| ΓCΦ               | 0x0281                                         | Solution in the second second se |         |
| ⊡ psw             | 0.000                                          | 51:                                                                                                    | *       |
|                   |                                                |                                                                                                    | >       |
|                   |                                                |                                                                                                    |         |
| ■ ■ \             | 🚨   🍕 F   🧒 T                                  | Main.C 🕵 Disasse                                                                                                    |         |

#### <u>5.2.2 原始码等级(Source-Level)的调试</u>

要做原始码等级的调试时,可以在 Files 分页中打开预调试的程序,再切回 Regs 分页即可返回寄存器窗口,如下 图所示:

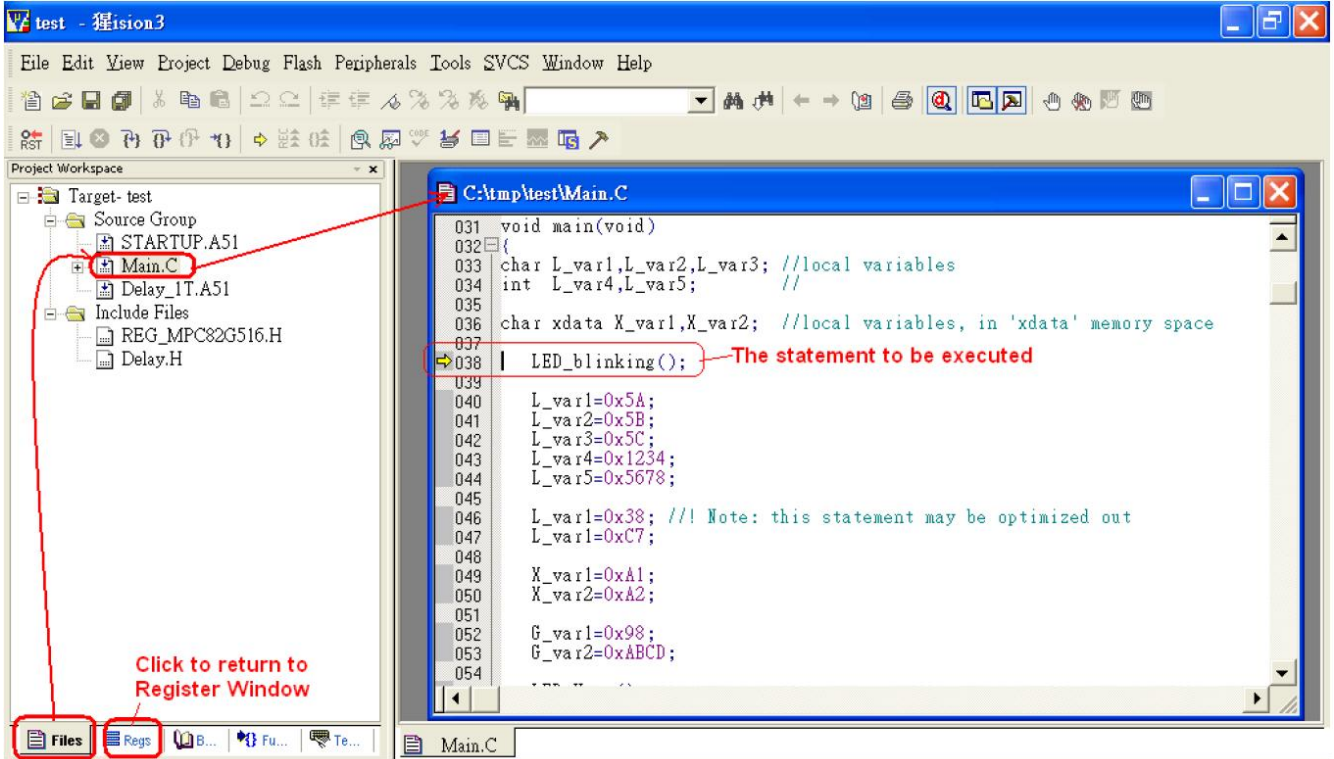

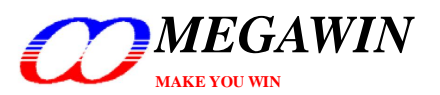

#### 5.2.3 设定断点

调试时最多可以同时设四个断点来使用。

#### 插入/移除断点

将光标移至想要断点的指令上并按下右键,然后选"Insert/Remove Breakpoint"可以在该行指令做插入或是移除中 断,如下所示:

| W test - 猩ision3 - [C:\tmp\test\Main.C]                                                                                                    |       |                                                                                                    |   | 7 🗙    |
|----------------------------------------------------------------------------------------------------|-------|----------------------------------------------------------------------------------------------------|---|--------|
| Eile Edit View Project Debug Flash Peripherals Iools SVCS Window Help                                                                                                    |       | 2 Undo                                                                                                    |   | ×      |
| Image: Second second secon | xda   | Redo<br>Cut<br>Copy<br>Paste<br>Select All<br>Show Disassembly at 0xFF0002FE<br>Set Program Counter<br>Insert '#include <reg_mpc82g516.h></reg_mpc82g516.h> |   |        |
| Image: System of the system of the syste | may e | Run to Cursor line Go To Line Insert/Remove Breakpoint Enable/Disable Breakpoint Clear complete Code Coverage Info Outlining Advanced                       | • | -<br>- |

<u>启动/关闭断点</u> 将光标移至想要设定的指令上并按下右键,然后选"Enable/Disable Breakpoint"可以在该断点上设定是否启动或 是关闭该断点功能,当然,该行指令必须先插入断点。

| W test - 猩ision3 - [C:\tmp\test\Main.C]                                                                                                    | _ | P | ×        |
|----------------------------------------------------------------------------------------------------|---|---|----------|
| Eile Edit View Project Debug Flash Peripherals Iools SVCS Window Help                                                                                                    |   | 8 | ×        |
| 1 1 2 日 2 1 注 注 水 % % % %                                                                                                    |   |   |          |
|                                                                                                    |   |   |          |
| Project Workspace v x 042 unsigned char i; & Cut                                                                                                    |   |   |          |
| Register Value 043<br>D-Rege 044 //LED_blinking();                                                                                                    |   |   |          |
| 10 0x00 045 L var1=0x5Å:                                                                                                    |   |   |          |
| $r_1$ $r_2$ $r_2$ $r_3$ $r_4$ $r_4$ |   |   |          |
| r3 Right clicking 046 L var9-0x1234; Show Disassembly at 0xFF0002FE                                                                                                    |   |   |          |
| r4 0x00 051 L_var3=0x3078; Set Program Counter                                                                                                    |   |   |          |
| r5 UXUU 052 L_var1=0x38; //! Note: this statement may Insert #include <reg_mpc82g516.h:<br>r6 0x00 053 L_var1=0x77.</reg_mpc82g516.h:<br>                                                                                                    | 2 |   |          |
| 17 0x00 054                                                                                                    |   | - |          |
| $ = -Sys \qquad \qquad 055 \qquad X_var1=0xA1; \qquad \qquad \  \  \  \  \  \  \  \  \  \  \  \ $                                                                                                    |   |   |          |
| b 0x00 057<br>058 fr war1=0x98: Go To Line                                                                                                    |   |   |          |
| sp Ox8f 059 G_var2=0xABCD; Insert/Remove Breakpoint                                                                                                    |   |   |          |
| PC \$ 0x0000 061 L_var1=G_var1;                                                                                                    |   |   |          |
| ⊕ psw 0x00     062 X_var1=(char)G_var2;     Clear complete Code Coverage Into     063                                                                                                    |   |   |          |
| 064 for(i=0;i<16;i++) G array1[i]=i+0x60; Outlining                                                                                                    |   |   | <b>–</b> |
|                                                                                                    | • | É |          |
|                                                                                                    | _ | - |          |

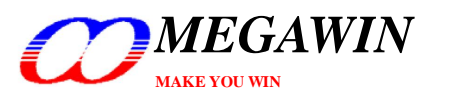

#### 5.2.4 显示/编辑外围寄存器的内容

有许多的外围寄存器是不会显示在寄存器窗口的,要查看或是编辑这些寄存器必须在主选单中选择 Peripherals。 之后会有显示一个下拉窗口,用户可以自行勾选预查看的寄存器,如下所示:

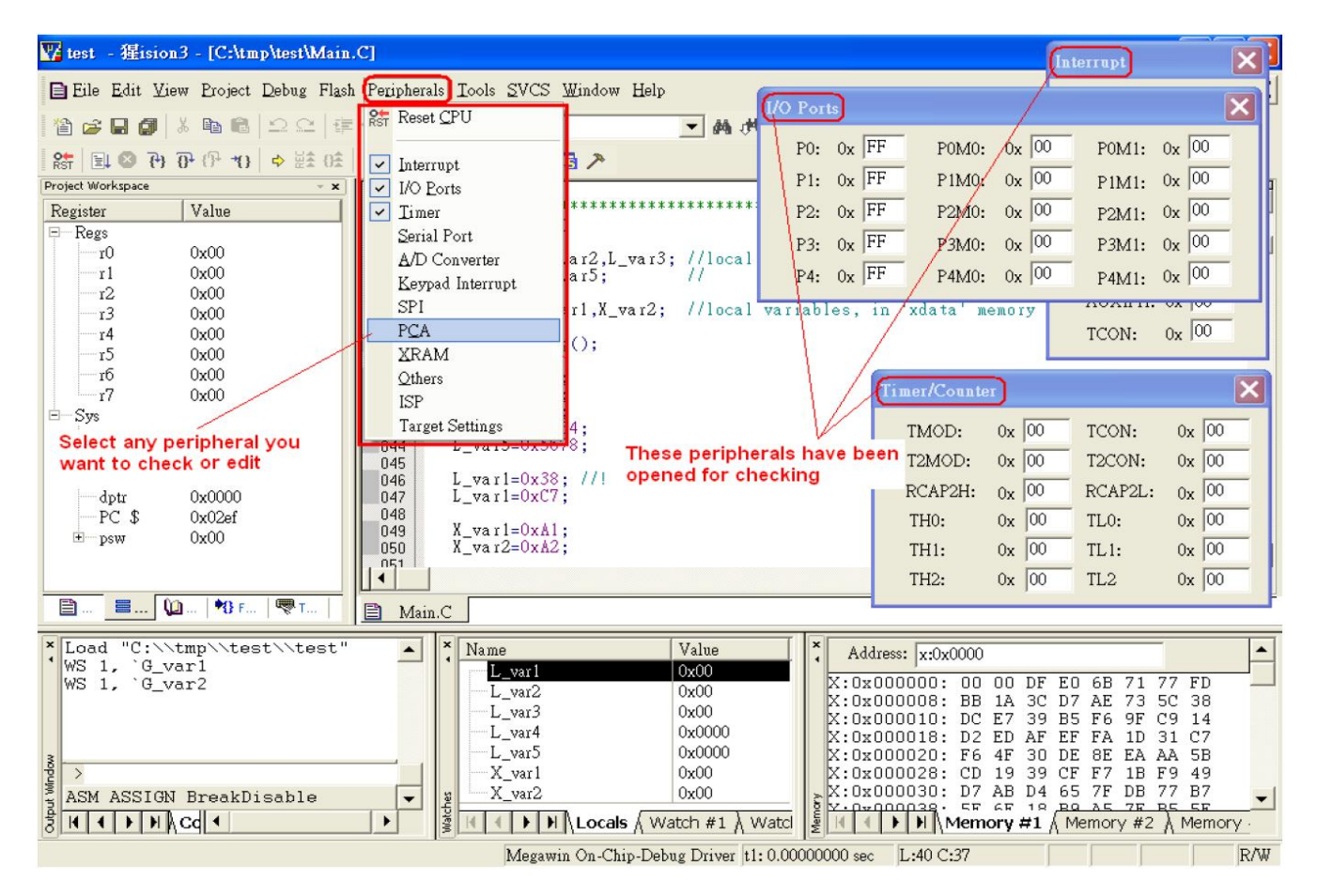

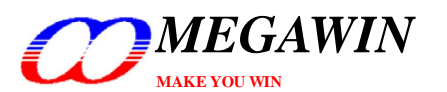

#### 5.2.5 检视反编译窗口

反编译窗口显示了<mark>原始码</mark>相对应该<mark>汇编语言</mark>,要开启这个窗口可以先在主选单中点选 View,之后会有显示一个下 拉窗口,再点选 Disassembly Window 即可检视反编译窗口,如下图所示:

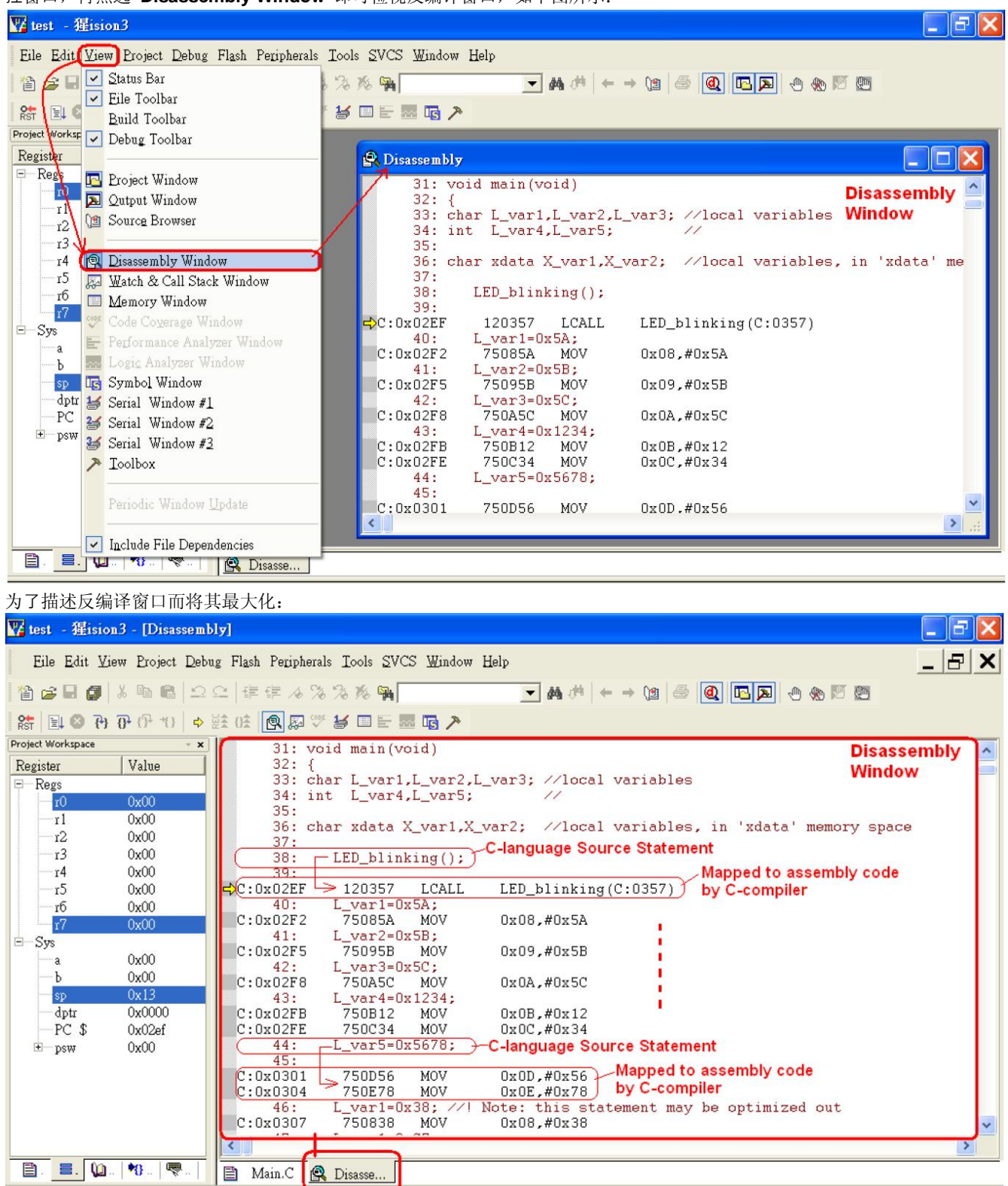

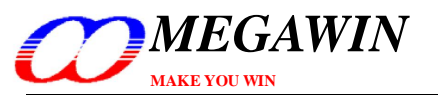

5.2.6 检视查看窗口

#### 检视查看窗口可以协助用户去查看区域变量以及全局变量,如下所示:

| 曜 test - 猩ision3 - [Disassembly]                                                                                                    |                                                                                                    |
|----------------------------------------------------------------------------------------------------|----------------------------------------------------------------------------------------------------|
| REile Edit View Project Debug Flash Peripherals                                                                                                    | Iools SVCS Window Help                                                                                                    |
| Carlor Carlor C |                                                                                                    |
| Project Workspace 🗸 Debug Toolbar                                                                                                    | 31: void main(void)                                                                                                    |
| Register<br>Register<br>r0<br>r0<br>r1<br>r2<br>Register<br>Project Window<br>Qutput Window<br>r1<br>W Source Browser                                                                                                    | 32: Char L_var1,L_var2,L_var3; //local variables<br>34: int L_var4,L_var5; //<br>35:<br>36: Char xdata X_var1,X_var2; //local variables, in 'xdata' memory spa                                                                                                    |
| r3       r3         r4       r3         r5       r4         r5       r5         r6       Memory Window         r6       Memory Window         r6       Memory Window         r6       Memory Window         r6       Symool         r6       Symool         r6       Symool         r6       Symool         r6       Symool         sp       Symool         scrial       Window         optr       Serial         Serial       Window #1         Scrial       Serial         Window #2       Serial                                                                                                    | 37:<br>38:<br>LED_blinking();<br>39:<br>0x02EF 120357 LCALL LED_blinking(C:0357)<br>40:<br>L_var1=0x5A;<br>0x02F2 75085A MOV 0x08,#0x5A<br>41:<br>L_var2=0x5B;<br>0x02F5 75095B MOV 0x09,#0x5B<br>42:<br>L_var3=0x5C;<br>0x02F8 750A5C MOV 0x0A,#0x5C<br>43:<br>L_var4=0x1234;<br>0x02FB 750B12 MOV 0x0B,#0x12<br>0x02FE 750C34 MOV 0x0C,#0x34<br>44:<br>L_var5=0x5678;<br>45:                                                                                                    |
| Symbols Toolbox                                                                                                    | >                                                                                                    |
| Mask: * Periodic Window Watch<br>* Load "C:<br>WS 1, `C Include File Der Window<br>WS 1, `C Include File Der Window                                                                                                    | Main.C       Disasse         ame       Value         L_var2       0x00         L_var2       0x00         L_var3       0x00         L_var4       0x0000         L_var5       0x000         X_var1       0x00         X_var2       0x00         X_var1       0x00         X_var2       0x00         X_var1       0x00         X_var2       0x00         X_var2       0x00         X_war2       0x00         X_war2       0x00 |

#### 要查看全局变量时要先选到 Watch #1 或 #2 分页, 然后按下<F2>键输入变量名称。

| Project Workspace | ~ ×                   | 024 void test SFR(void);                                                                                                    |
|-------------------|-----------------------|----------------------------------------------------------------------------------------------------|
| Register          | Value                 | 025 void reset_SFR(void);                                                                                                    |
|                   |                       | 026 Global variables                                                                                                    |
| r0                | 0x00                  | 027 unsigned char b_vari; //global variables                                                                                                    |
| r1                | 0x00                  | D20 unsigned int b_valz, //                                                                                                    |
| r2                | 0x00                  | 0.50 //***********************************                                                                                                    |
| r3                | 0x00                  | 031 void main(void)                                                                                                    |
| r4                | 0x00                  |                                                                                                    |
| r5                | 0x00                  | 033 char L_varl,L_var2,L_var3; //local variables                                                                                                    |
| гб                | 0x00                  |                                                                                                    |
| r7                | 0x00                  | 036 char xdata X var1.X var2: //local variables, in 'xdata' memory space                                                                                                    |
| ⊟ Svs             |                       | 037                                                                                                    |
| a                 | 0x00                  | E2038 LED_blinking();                                                                                                    |
| Ъ                 | 0x00                  | 039 J. max1=0x54                                                                                                    |
| SD                | 0x13                  | $1040$ L_vali=0.5.8;<br>$1041$ L_var2=0.5.8;                                                                                                    |
| dotr              | 0x0000                | 042 L var3=0x5C:                                                                                                    |
| PC \$             | 0x02ef                | 043 $L_var4=0x1/234;$                                                                                                    |
| ± psw             | 0x00                  | 044 L_var5=0x9678;                                                                                                    |
| 0.4070700         | 0.56.002              | 045 U vert-0.82. // Note: this statement were be entirized out                                                                                                    |
|                   |                       |                                                                                                    |
|                   | <u>ОЛ 🕴 г. 🔍 т.  </u> |                                                                                                    |
|                   |                       | E Main.C                                                                                                    |
| × Load "C:\       | \tmp\\test\\test'     | Value Address: w0w0000                                                                                                    |
| 'WS 1, `G_`       | varl                  | - ( 'G var 1 0x00                                                                                                    |
| WS 1, `G_`        | var2                  | G yar2 0x0000 X:0x000000: 00 00 DF E0 6B 71 77 FD -                                                                                                    |
|                   |                       | Stype F2 to edit                                                                                                    |
|                   |                       | Press $\langle F^2 \rangle$ key to $0 \neq 0.00010$ : DC E7 39 B5 76 97 C9 14                                                                                                    |
|                   |                       | enter clobal variable 0x000020: F6 4F 30 DF 8F FA AA 5B                                                                                                    |
| > dev             |                       | 0x000028: CD 19 39 CF F7 1B F9 49                                                                                                    |
| ASM ASSIG         | N BreakDisable        |                                                                                                    |
|                   |                       | The second watch #1 watch to the second second seco |
| 8                 | Nedi                  | Since a second second s |

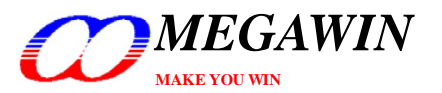

#### 5.2.7 检视内存窗口

要打开这个窗口,可以在主选单中点选 View,之后会有显示一个下拉窗口,再点选 Memory Window,如下图所示,而这个窗口支持的命令有四种:

- (1) 检视'data'内存: d:0x00~d:0xFF
- (2) 检视'idata'内存: i:0x00~i:0xFF
- (3) 检视'xdata'内存: x:0x0000~x:0xFFFF
- (4) 检视'code'内存: c:0x0000~c:0xFFFF

使用者可以用相对应该的命令查看这四种内存的内容,如要查看外部记忆'xdata'的内容可以参考第 6.2 节

| 🕎 test - 猩ision3 - [Disassembl <b>y</b> ]                                                                                                    |                                                                                                    |
|----------------------------------------------------------------------------------------------------|----------------------------------------------------------------------------------------------------|
| REile Edit View Project Debug Flash Peripherals                                                                                                    | Tools SVCS Window Help                                                                                                    |
| The Status Bar                                                                                                    | ≥ ∞ ∞ ∞ ∞ ∞ ∞ ∞ ∞ ∞                                                                                                    |
| Ref 1 1 1 1 1 1 1 1 1 1 1 1 1 1 1 1 1 1 1                                                                                                    |                                                                                                    |
| Project Workspace 🗸 Debug Toolbar                                                                                                    | 31: void main(void)                                                                                                    |
| Register                                                                                                    | 33: char L_var1,L_var2,L_var3; //local variables                                                                                            |
| 🕺 🔽 Qutput Window                                                                                                    | 34: int L_var4,L_var5; //<br>35:                                                                                                    |
| r2 Source Browser                                                                                                    | 36: char xdata X_var1,X_var2; //local variables, in 'xdata' memory spa                                                                      |
| 13<br>Disassembly Window                                                                                                    | 38: LED_blinking();                                                                                                    |
| r5 Watch & Call Stack Window                                                                                                    | 0x02EF 120357 LCALL LED_blinking(C:0357)                                                                                                    |
| r6 🔲 Memory Window                                                                                                    | 40: L_var1=0x5A;<br>0x02F2 75085A MOV 0x08,#0x5A                                                                                            |
| Sys E Performance Analyzer Window                                                                                                    | 11: L_var2=0x5B;<br>0x0285 75095B MOV 0x09 #0x5B                                                                                            |
| b Logic Analyzer Window                                                                                                    | 42: L_var3=0x5C;<br>                                                                                                    |
| sp Is Symbol Window                                                                                                    | 43: L_Var4=0x1234; i:0x00~i:0xFF for 'data' type                                                                                            |
| dptr Serial Window #1                                                                                                    | 0x02FB 750B12 MOV 0x0B,#0x12<br>0x02FE 750C34 MOV 0x0C,#0x34 <b>x:0x0000~x:0xFFFF for 'xdata' type</b>                                      |
| Files Serial Window #2                                                                                                    | 44: L_var5=0x5678; c:0x0000~c:0xFFFF for 'code' type                                                                                        |
| Symbols 🅕 Icolbox                                                                                                    | 43.                                                                                                    |
| Mask: * Poriedie Window Undate                                                                                                    | Main.C R Disasse Window                                                                                                    |
| × Load "C                                                                                                    | ame Value Address: x-0x0000                                                                                                    |
| WS 1. C Include File Dependencies                                                                                                    | L_var1 0x00 X:0x000000: 00 00 DF E0 6B 71 77 FD                                                                                             |
|                                                                                                    | L_var2 0x00 X:0x000008: BB 1A 3C D7 AE 73 5C 38<br>-L_var3 0x00 X:0x000010, DC F7 39 B5 F6 9F C9 14                                         |
|                                                                                                    | L_var4 0x0000 X:0x000018: D2 ED AF EF FA 1D 31 C7                                                                                           |
| No contraction of the second second s | L_val         0x0000         X:0x000020: F6 4F 30 DE 8E EA AA 5B           -X_varl         0x00         X:0x000028: CD 19 39 CF F7 1B F9 49 |
| ASM ASSIGN BreakDisable                                                                                                    | <u>−X_var2</u> 0x00 X:0x000030: D7 AB D4 65 7F DB 77 B7<br>X:0x000038: 5F 6F 18 B9 A5 7E B5 5F ▼                                            |
|                                                                                                    | Locals & Watch #1 & Watch #2 E M Memory #1 & Memory #2 & Memory #                                                                           |
| Memory Window                                                                                                    | Merawin On-Chin-Debug Driver t1:0.00000000 sec                                                                                              |

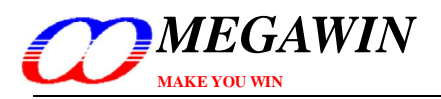

### 6 注意事项

### <u>6.1 寄存器定义文件</u>

寄存器定义文件REG\_MPC82G516.INC及REG\_MPC82G516.H定义了所有的特殊功能寄存器(SFRs)以及可位寻址的位。在安装OCD ICE时(見第二节)会同时将此寄存器定义文件安装至Keil 8051 IDE的预设目录内,因此,当使用Keil编写程序时可以直接使用\$INCLUDE (REG\_MPC82G516.INC)或是#include <REG\_MPC82G516.H>来将定义文件(头文件)引入,而不需要将定义文件拷贝到您的项目目录。

### 6.2 内建 XRAM 及外部数据存储器

Megawin 8051 提供了内建的内存 XRAM (eXpanded RAM),他的存取方式就如同一般传统的外接内存一样,MPC82G516 的内建内存容量为 1024 个字节,地址是从 0x0000 到 0x03FF,而由于这个内建内存的地址会跟外部内存的地址重叠到,因此必须要有一个控制位来区分这两个物理内存的地址。此时,这个 ERAM(暂存器 AUXR 的 bit-1)位扮演了这个角色。因为 C51 的组译器不会自动去帮使用者切换这两个内存,用户要使用内建 XRAM 时必须手动去清除这个位,要使用外接内存时必须手动去设定这个位,而这个位一开机或是 Reset 后的默认值为 0。

C51 的组译器提供了两种不同存取外部内存的方式: xdata 以及 pdata (xdata 可以定位到 64K 位的外部内存数据, 而 pdata 尽能定位到 256 位的数据), 当用户想要直接在内存窗口检视 xdata 或 pdata 而不是在查看窗口时,则必须选取主选单的 Peripherals- XRAM 再选择"Display xdata from on-chip XRAM"或是"Display xdata from external RAM"来选择 要检视内建 XRAM 或是外接内存,操作方式如下图所示:

🕎 test - 猩ision3 - [C:\tmp\test\Main.C]

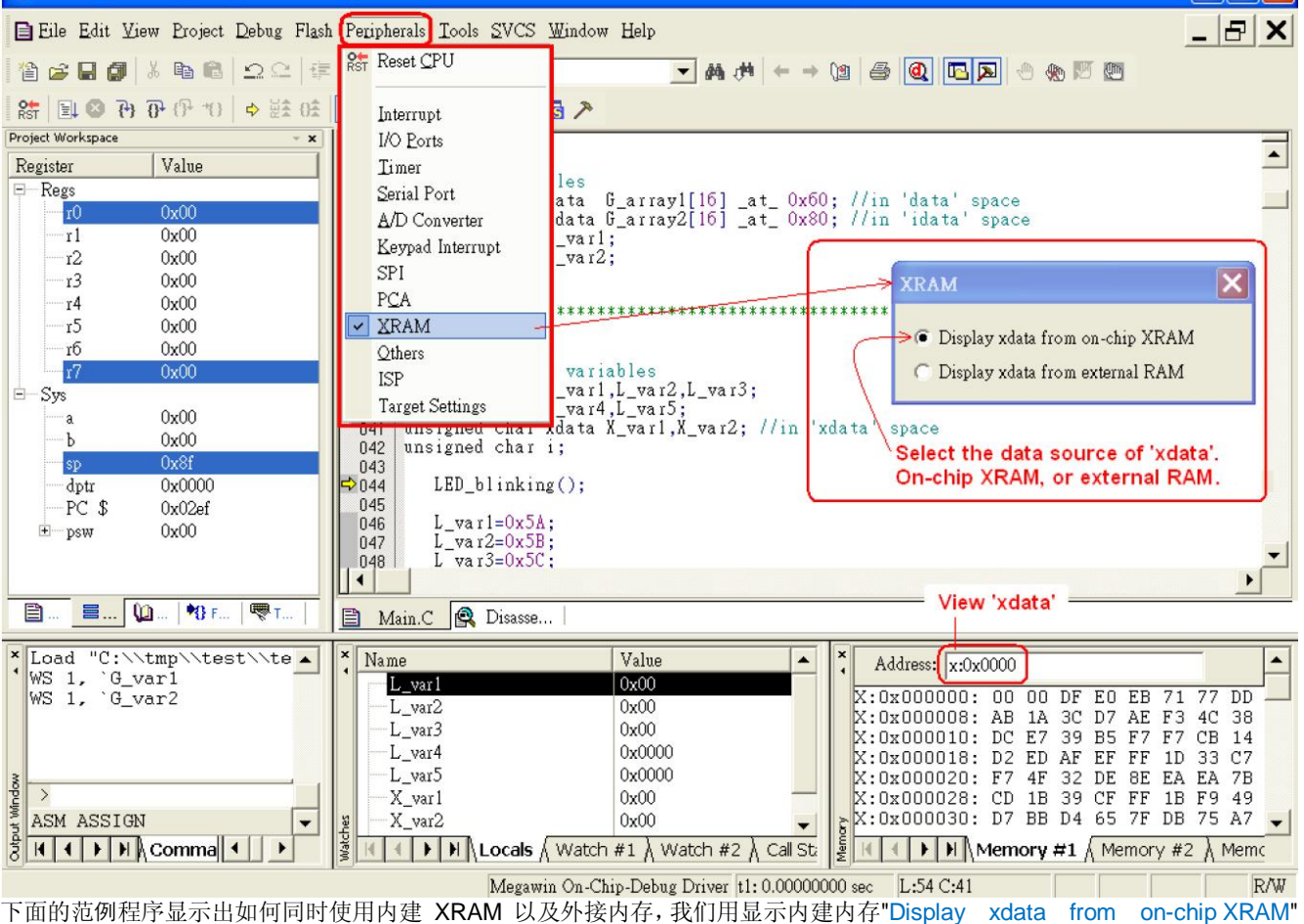

来查看G\_array1[]阵列,用显示外接内存"Display xdata from external RAM"来查看 G\_array2[]阵列。

a 🗙

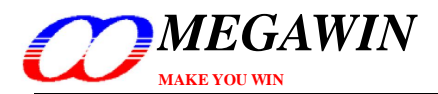

#### 同时使用内建及外部内存的范例

```
unsigned char xdata G_array1[512] _at_ 0x0000; // in 'xdata' space, will use on-chip XRAM unsigned char xdata G_array2[512] _at_ 0x0000; // in 'xdata' space, will use ext. RAM unsigned int i;
```

AUXR&=0xFD; // clear AUXR.1 for on-chip XRAM for (i=0; i<512; i++) G\_array1[i]=0x5A; // fill XRAM with 0x5A

AUXR|=0x02; //set AUXR.1 for external RAM for (i=0; i<512; i++) G\_array2[i]=0xA5; // fill ext. RAM with 0xA5

在组译时会出现以下的警告讯息,然而这是没关系的,因为我们故意将 G\_array1 及 G\_array2 定义成相同的位 址,但事实上,我们使用了 ERAM 这个位切换不同的物理内存空间。

linking...

- \*\*\* WARNING L6: XDATA SPACE MEMORY OVERLAP FROM: 0000H
  - TO: 01FFH

#### 6.3 程序代码优化及原始码调试

在以下的原始码中,**C51**的组译器将不会产生"L\_var1=0x38"的机械码,因为下一道指令为"L\_var1=0xC7",因此这道指令将会变成没有意义的,所以必须将程序代码优化关闭才不会将这道指令忽略掉,如4.4节的动作

unsigned char L\_var1;

L\_var1=0x38; // ! Note: this statement may be optimized out by the C51 compiler L\_var1=0xC7;

所以,当执行原始码调试,执行到这道指令时 L\_var1 将不会显示 0x38 而可能显示一个乱数,事实上,这道指令并 没有对应的机器码,使用者必须注意到这一点!

有的时后,为了要调试,使用者会将程序代码优化关闭,此时可能会出现开启时不会出现的连接错误。例如下图的错误讯息,他的意思是你的变量超出了 MCU 内存的范围,要让这个错误消失,唯一的方式是开启优化让组译程序更有效率的使用内存。

linking...

\*\*\* ERROR L107: ADDRESS SPACE OVERFLOW SPACE: DATA SEGMENT: ?DT?\_VP\_DISPLAYMODE?VP LENGTH: 0001H

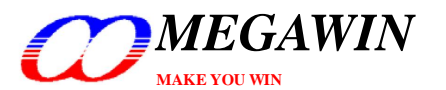

#### 6.4 for 循环的原始码调试

以下两组指令对于 8051 的 CPU 是完全一样的,当用单步原始码调试时,在第一组指令是没有问题的,然而,如 果在第二组指令时将会花上许多的时间,我们认为那是因为在 Keil 的调试功能里这样的程序是未知的,在我们尚未 得到 Keil 的回复之前,我们建议尽量使用第一组指令取代第二组指令,如果要使用单步执行来执行这类指令时。要 调试第二组指令的另一个方式是将游标移至第二行并执行 Run-to-Cursor 键来跳过第一行。

指令 1: Line1: for (i=0; i<16; i++) { Line2: G\_array1[i]=i+0x60; Line3: }

指令 2:

Line1: for (i=0; i<16; i++) G\_array1[i]=i+0x60; Line2: ... Line3: ...

#### 6.5 使用调试时的硬件选项要求

在 dScope-Debugger 模式下有两个硬件选项的需求:

#### 需求一:调试的芯片必须在没有上锁的狀态

因为当要调试的芯片上锁的时后,在 dScope 模式下要下载用户的应用程序到芯片之前会将芯片做完全删除,因此所有的硬件选项将会被关闭,所以有可能原本设定的硬件选项会遗失而照成动作不正常。例如,有一颗有设定 IAP 的芯片上锁了,在进入 dScope-Debugger 模式并下载程序之后,IAP 的设定将会消失,所以芯片执行就会出问题了。

#### 需求二:调试的芯片必须将 ISP 的功能关闭

由于当 ISP 功能开启时,这个调试的芯片每次重开机都会从 ISP 的地址开始执行并且执行 ISP 的程序,所以当进 入 dScope-Debugger 模式时会给芯片一个 Reset 的命令,此时将会执行在 ISP 地址内的程序(例 ISP-code),而不 是执行 Keil 所开启的项目,所以要做调试功能时,必须将 HWBS 关闭以防止执行到 ISP 的功能。

注:

在应用程序调试完成后,使用者可以用 "Megawin 8051 ICP Programmer"来存回原来的硬件配置

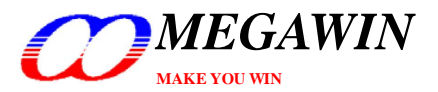

#### <u>6.6 错误讯息</u>

当有下列情况时会显示错误讯息"Error: Target DLL has been cancelled. Debugger aborted !"如下图所示:

- (1) ICE 转接器故障(可重启电脑尝试)
- (2) 主板芯片没有动作或目标MCU没有电源供应(例如没开电源或损毁)
- (3) 连接 ICE 及 MCU 的连线坏掉、接触不良或是接线错误
- (4) KEIL开发环境没有设置好,或没有新增Megawin芯片的资料到Keil 8051 IDE,解决办法请按3.2节安装好
- (5) 以上方法不能找出原因时,请打开"IcpProgrammer.exe"直接下载一个 hex 档到 MPC82G516,以验证 ICE 工具是否损坏.

当有此错误讯息时,按下 "OK"然后看看是不是有以上情形以解决这个问题。

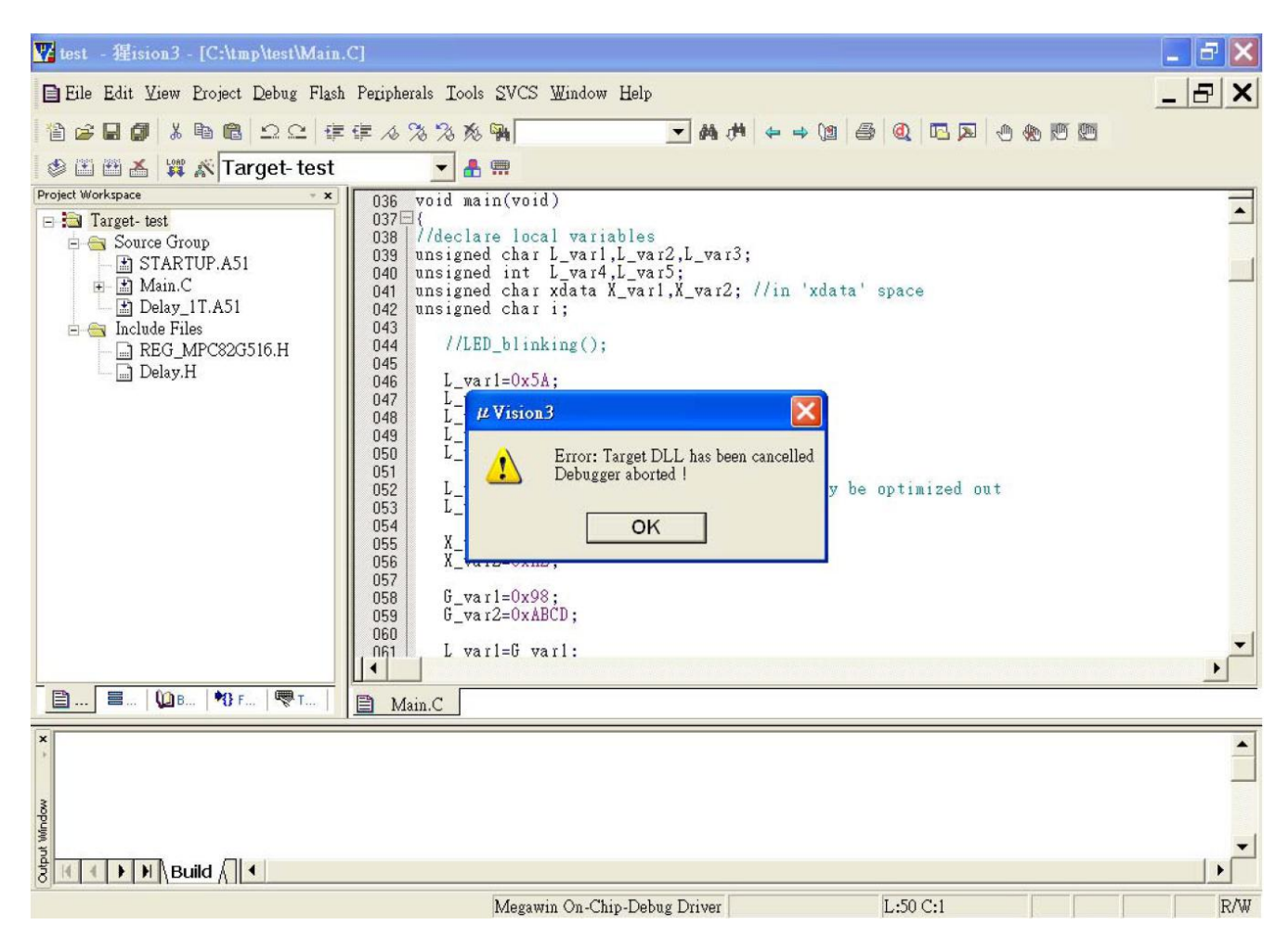

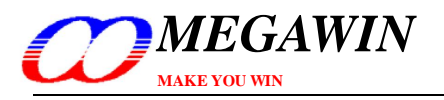

#### 6.7 正确的连接 ICE 仿真器到计算机

如果计算机先经由一个 USB 分享器再接到 ICE 仿真器的话,数据传输速度将会被大大的减低,所以如果要用 dScope 的功能进行调试的话,使用者必须直接将 ICE 仿真器直接接到计算机上才行,如图 6.7.1,而不要经过分享 器再到计算机,如图 6.7.2

#### 图 6.7.1 直接接到计算机的 USB 端口

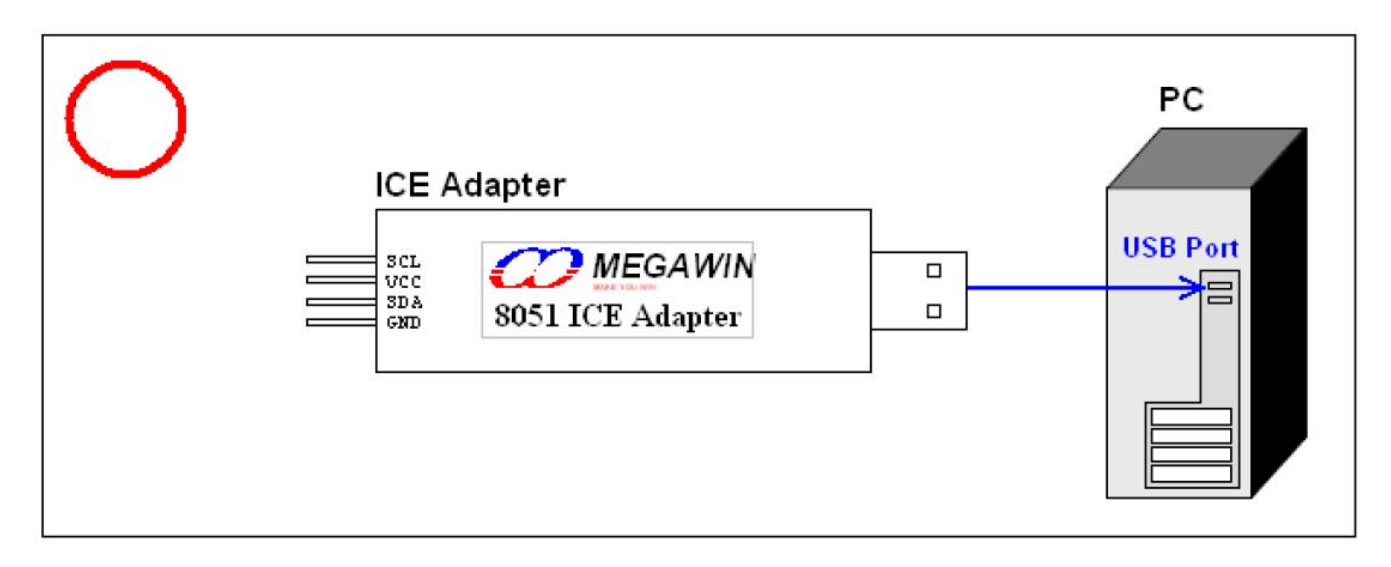

图 6.7.2 不要经过分享器再接到计算机的 USB 端口

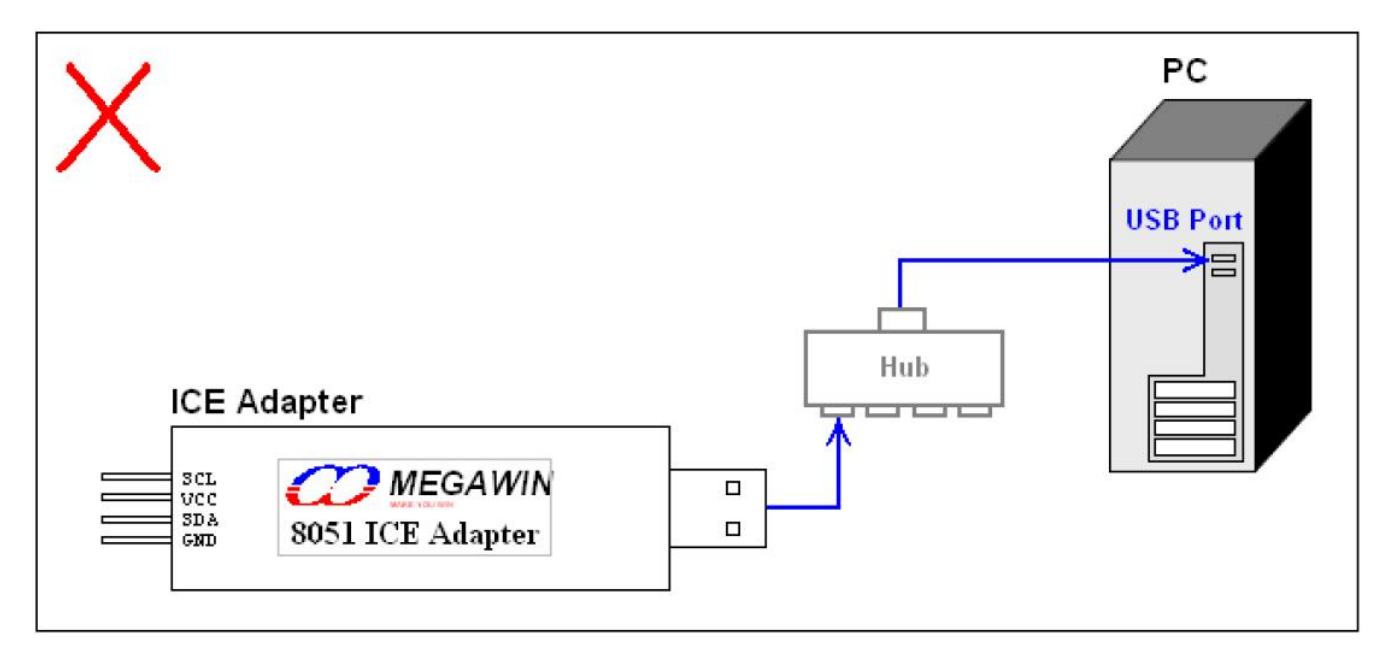

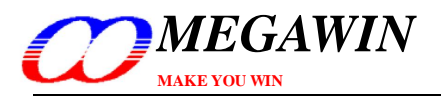

# 修订记录

| Revision | Description                                                                                                    |            |
|----------|----------------------------------------------------------------------------------------------------|------------|
| v1.00    | The first release for beta-site test.                                                                                                    | 2007/08/15 |
| v1.01    | Add notes when installation fails. (Section 3.2)                                                                                                    | 2007/08/24 |
| v1.02    | Change to manually specify the installation path of the Keil software. (Section 3.2)                                                                                     | 2007/08/27 |
|          | Add the notification of default installation path of Keil 8051 IDE software. (Section 3.2)                                                                               | 2007/08/29 |
| v2.00    | Update the Keil IDE Setup. (Section 4.4)                                                                                                    | 2007/10/08 |
|          | Update the Special Notes. (Section 6)                                                                                                    |            |
|          | The formal released version.                                                                                                    | 2007/10/08 |
| v2.10    | <ul><li>(1) Improve the defect of breakpoint setting.</li><li>(2) Fix the bug of wrong erasing range when downloading the application code.</li></ul>                    | 2007/12/26 |
| V2.20    | <ul><li>(1) Update the data base for all series of MCU in Driver Installer.</li><li>(2) Removed the function of detecting the ICE adapter when install Driver.</li></ul> | 2009/02/27 |
| v2.21    | Change the folder name of Driver Install to Database install                                                                                                    | 2009/04/01 |
| v2.30    | <ul><li>(1) Supported MG82FL(E)532 and MG82FL(E)564</li><li>(2) Supported ICP function</li></ul>                                                                         | 2010/05/10 |
| v2.31    | Update "Database Installer "                                                                                                    | 2010/05/21 |
| v2.32    | Support uVision4                                                                                                    | 2010/06/02 |
| v2.33    | Update "IcpProgrammer.exe" in Database Installer                                                                                                    | 2010/08/25 |
| V2.40    | <ul><li>(1) Supported MA806-24, MA806-32 and MA806-64</li><li>(2) Supported MG84FG516</li></ul>                                                                          | 2011/02/11 |
|          |                                                                                                    |            |